# Pre Order for Magento 2 User Guide

### 1. Introduction

Thinking about creating a pre order strategy to generate awareness and synergize your sales? Then, Milople's *Magento 2 Pre Order* extension exactly satisfies all your requirements and is the go-to-choice of many.

Integrating Magento 2 stores with Pre Order extension allows shoppers to order out-of-stock products and even allows them to order products with the quantity higher than the available quantity in your Magento 2 stores.

### 2. Extension Configuration

Once you are done with downloading the extension file, go to the Magento backend and configure the extension. Check the below screenshot.

For configuring the extension, login to Magento 2, navigate to **Stores > Configuration > Pre Order**. Here, you will find various settings to manage the extension effectively.

| ŵ           | Milople Extensions |                | is running.            |
|-------------|--------------------|----------------|------------------------|
|             |                    |                |                        |
| ASHBOAYD    |                    |                |                        |
| \$<br>54.15 |                    | Configurations |                        |
| eares       |                    |                |                        |
| 1.670MERS   |                    |                | 5                      |
|             |                    |                | tion                   |
|             |                    |                | Configuration          |
| COMPENT     |                    |                |                        |
| ADPORTS     |                    |                |                        |
| MILOPLE     |                    |                |                        |
| an a        |                    |                |                        |
| 5104(5      |                    |                | Preorder Configuration |

Now, you need to enter the serial key that you will find from the "My Account"

dashboard. Enter the serial key provided to activate the module.

The status functionality can enable or disable the Magento 2 Pre Order extension from here.

| MILOPLE_EXTENSION | ^ | License And Status         | Enter the Serial Key<br>here to activate module |
|-------------------|---|----------------------------|-------------------------------------------------|
| Preorder          |   | Serial Key<br>(itore view) | TTJQorii/voriRig==                              |
| GENERAL           | × | Enable<br>[ttos:vine]      | Yes                                             |

 $\odot$ 

### 3. General Configuration

You may find the following settings in the General Configuration that are mentioned below:

- Apply To: Choose to apply pre order to all or specific products.
- Apply Preorder On: Select the number of quantities on which you want to apply preorder.
  - With Zero Quantity: Set YES to allow pre orders only for the products with zero quantity.
  - With quantities greater than zero: Choose to set YES to allow pre orders for the products quantities with 1 or above only.
  - $\circ$  For both: All the products can be pre-ordered.
- Apply Preorder on Customer Group: Choose customer groups to apply pre-order. Selecting multiple customer groups is allowed. The groups that are not selected will not be applicable for the pre order.

| General Configuration                           | Apply preorder to all or<br>specific products                                                                                                  |     | 6                       |
|-------------------------------------------------|----------------------------------------------------------------------------------------------------|-----|-------------------------|
| Apply To<br>(store view)                        | All Product                                                                                                    | ٠   | Select<br>allowed gty   |
|                                                 | when set Specific category is applie on category page and product page<br>only.Also preorder fee and mail related functionality is restricted. |     | on which<br>you want to |
| Apply Preorder On<br>[store view]               | Allow Qty Below 0                                                                                                    | ٠   | preorder                |
| Apply Preorder On CustomerGroup<br>[ptore view] | NOT LOGGED IN<br>General<br>Wholesale<br>Retailer                                                                                              | < × | Select customer group   |

- 4. Pre Order Display Configuration
- Add to Cart Button Label: Choose to enter the button label to replace the add to cart button. This is done when you want to pre-order the products that are to be launched soon, out-of-stock products or the products are available in low quantity to those the customers want to buy. If you want to apply pre order then you have to compulsory enter add to cart button label.
- Stock Status Label: Enter the stock status label that is displayed on the product page. It can be in the number of days.
- **Delivery Date:** Enter the delivery date for sending email when it is applicable for all products.
- Stock Status Label On: Select the page that you want to show the stock status label.
  - Category Page: Displays the stock status label on the category page. Product

Page: Show the stock status label on the product page.

- **Shopping Cart Page:** Choose to display the stock status label on the shopping cart page.
- Admin Order Page: Select to show the stock status label in the backend with pre-ordered products.
- $\circ$  Checkout Page: Showcase the stock status label on the checkout page.  $\bullet$

**Product Notice:** Enter the information that you want to display about the products.

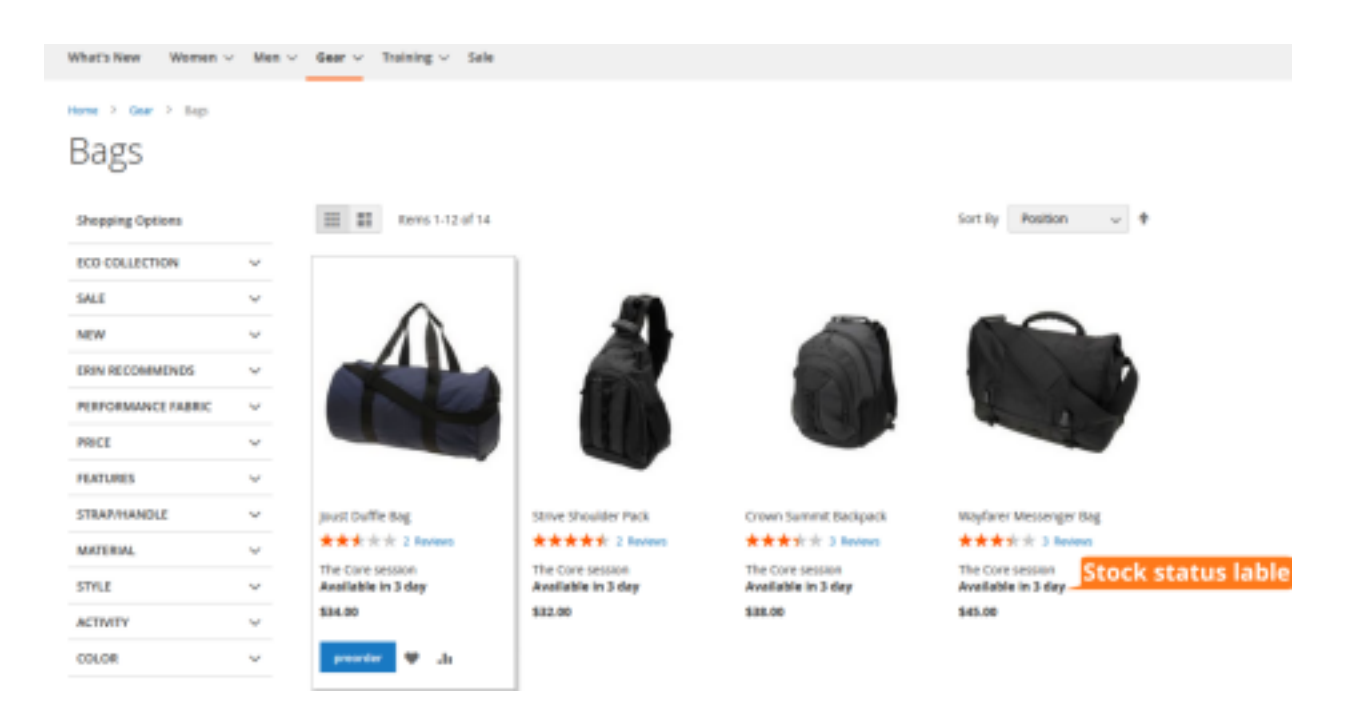

- Show Product Notice on: Choose the page on which you want to display product notice when the customer makes payment for the pre-ordered products on the pages o
   Shopping Cart Page: Showcases the product notice on the shopping cart page. o
   Checkout Page: Add checkout notice to display for pre-order products when customers checkout.
  - Admin View Order Page: You can select to display the product notice in the backend when the admin pre-orders the product.
  - Frontend View Order Page: Select to display the product information to the customers in the frontend when customers pre-order the products.
- Font Color on Label/Notice: The admin can select the font color of their choice from here.
- **Background Color on Label/Notice:** Allows the admin to set the background color on label/notice.
- Border Color for Label/Notice: Set the border color for label/notice that you want to display.

• Apply Preorder Fee: Choose to apply the preorder fee on the whole order. • Pre Order Additional Fee: Set the preorder additional fee that you want to charge.

#### Apply preorder fee on

| Apply Preorder Fee<br>[store view] | Apply Preorder fee on whole order          | • |
|------------------------------------|--------------------------------------------|---|
|                                    | Apply Preorder fee on whole order          |   |
|                                    | Apply preorder fee on Per Preorder product |   |
|                                    | Not apply preorder fee                     |   |

- Send Product Delivery Mail: Set YES to enable the email.
- Sender's Mail ID: Enter the mail ID of the sender.

| Show Product notice on<br>[stare very]<br>Select page on which you want<br>to display Product notice | Shopping Cart Page<br>Checkout Page<br>Admin View Order Page<br>Frontend View Order Page |                                    |
|----------------------------------------------------------------------------------------------------|------------------------------------------------------------------------------------------|------------------------------------|
|                                                                                                    |                                                                                          | For preorder option select it      |
| Font Color on Label/Notice<br>[store view]                                                           | #ffffff<br>Font color Applies on stock label and product notice.                         | here admin can<br>change the color |
| Background Color on Label/Notice<br>[stare view]                                                     | #857684<br>Applies as background color of stock label and product notice.                | this option                        |
| Border Color for Label/Notice<br>[store view]                                                        | #354547                                                                                  | Select<br>option for               |
| Apply Preorder Fee<br>[stare view]                                                                   | Apply Preorder fee on whole order                                                        | • fee                              |
| Preorder Additional fee<br>[store view]                                                              | 50                                                                                       | Insert preorder fee                |
| send Order Confirmation Mail<br>[store view]                                                         | Ves                                                                                      | Enable email                       |
| Sender's Mail ID<br>(stare view)                                                                     | Miople@gmail.com                                                                         | Insert mail id                     |

### 5. Pre Order Products in Frontend

Once after the extension is configured and the pre order is enabled on the products, pre ordered products are displayed in the frontend.

#### Pre Order Enabled Products on Category Page

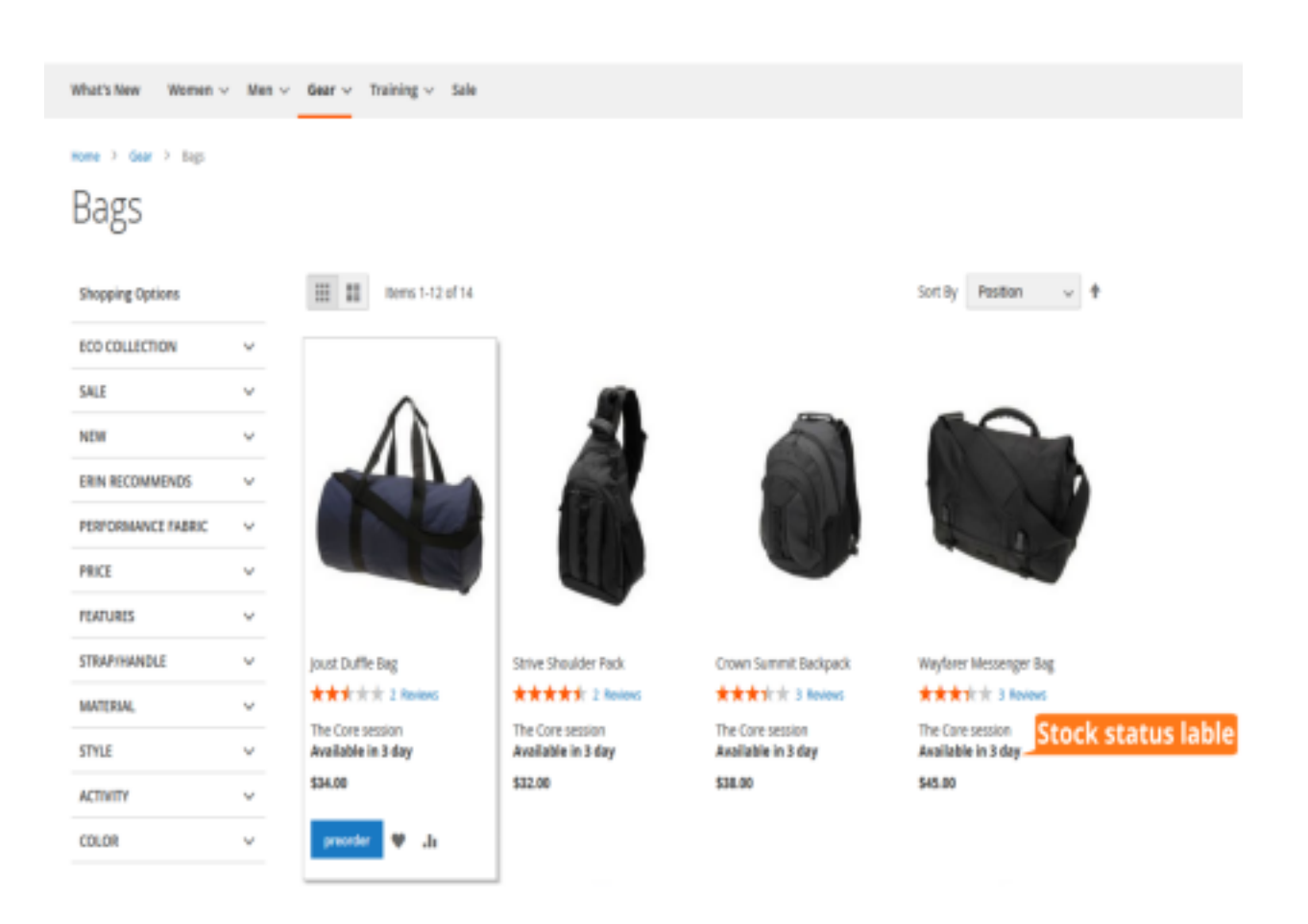

#### Pre Order Enabled Products on Product Page

The admin can view the number of days and date after which the product will be available on

the product page using the Magento 2 Pre Order extension.

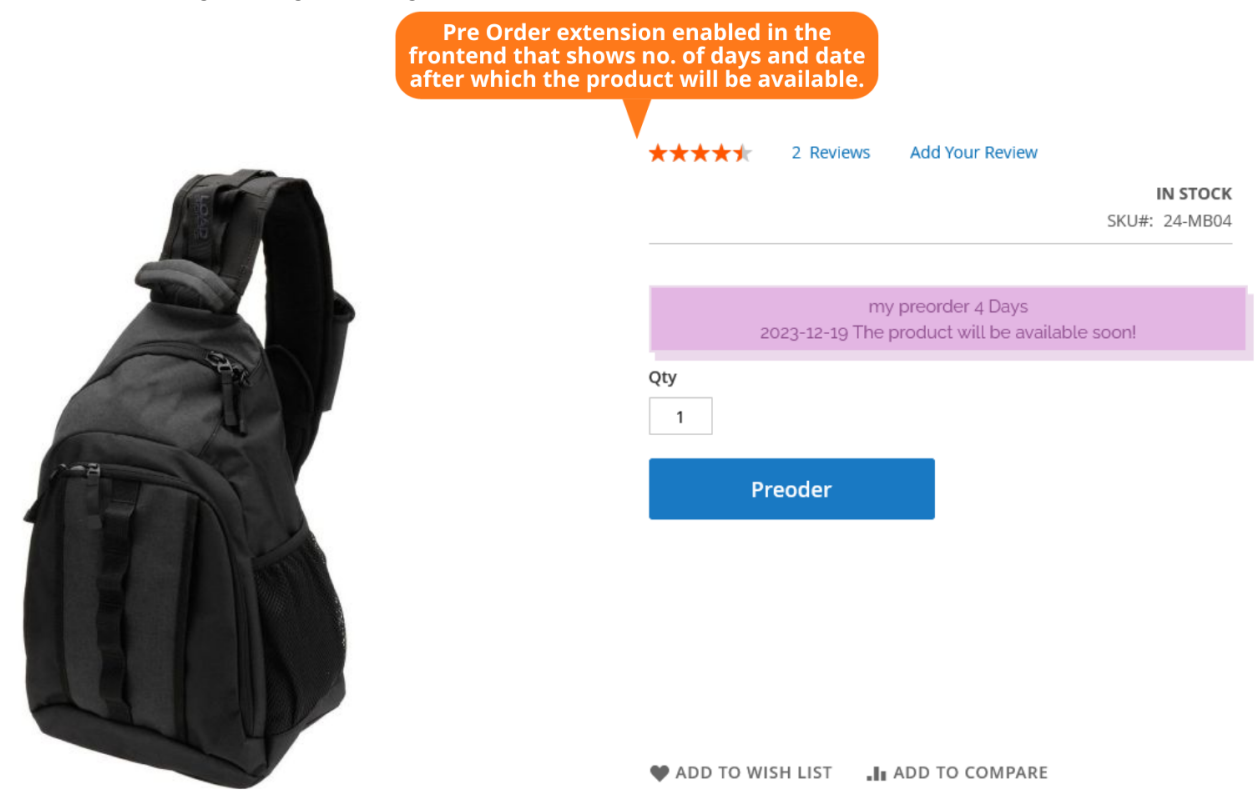

5. Shopping Cart Page

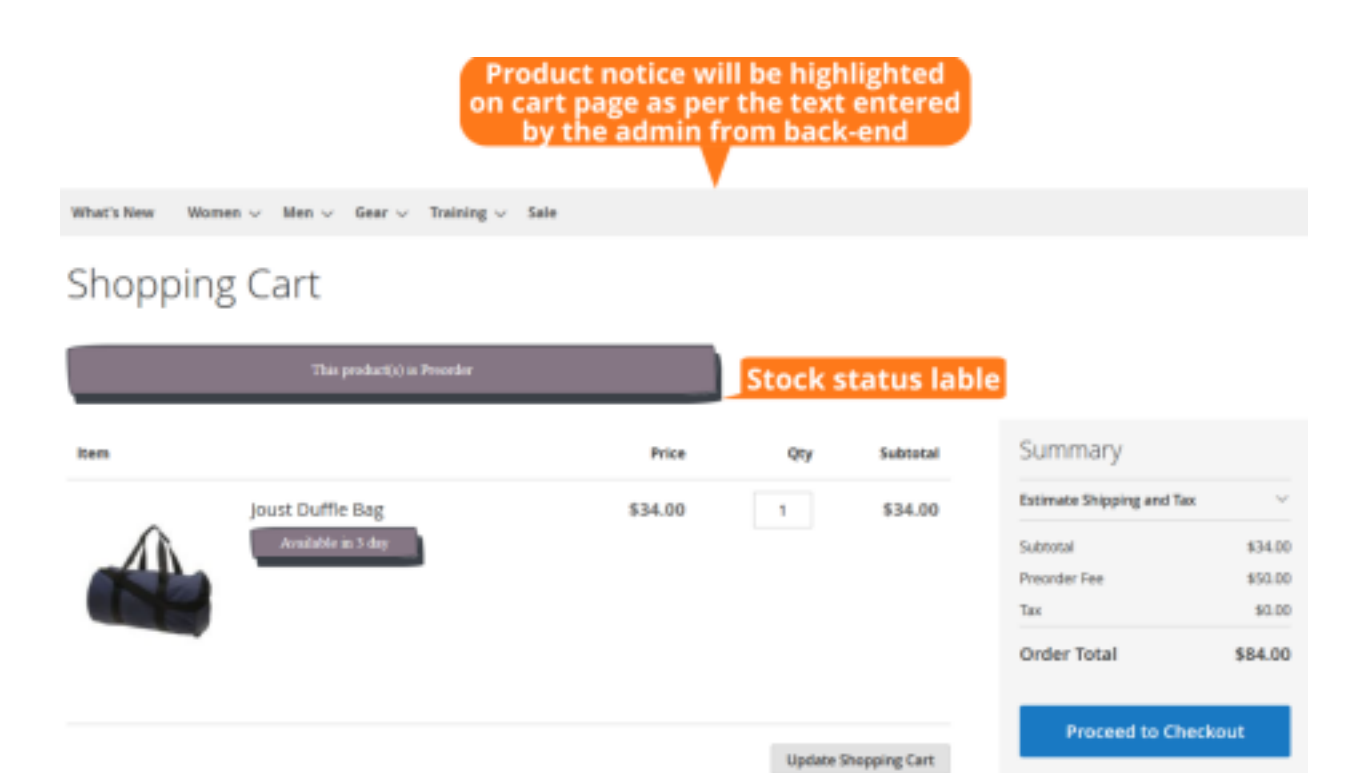

Admin Order Page displays the message stock status label in the backend with the pre-ordered products. It highlights the product notice on the cart page as per the text entered by the admin from the backend.

### 6. Checkout Page

| 🖸 LUMA                                                       | Product notice will be h<br>checkout page as per the<br>by the admin from | ighlighted on<br>e text entered<br>back-end |                                                                                            |         |
|--------------------------------------------------------------|---------------------------------------------------------------------------|---------------------------------------------|--------------------------------------------------------------------------------------------|---------|
|                                                              | This product(s) is Proorder                                               |                                             |                                                                                            | Sign in |
| Shipping Addre                                               | Review & Payments                                                         |                                             |                                                                                            |         |
| Email Address *<br>preorder@gmail.com                        | 0                                                                         | Order<br>1 item i                           | r Summary<br>n Cart                                                                        | ^       |
| Password<br>You already have an account Login Forgot Your Pu | nt with us. Sign in or continue as guest.                                 | 4                                           | joust Duffle Bag<br>Qty: 1<br>\$34.00<br>View Details ~<br>Stock label: Available in 3 day | y       |

Displays the stock status label in the checkout page.

| C LUMA Product notice will be<br>checkout page as per t<br>by the admin from | highlighted on<br>the text entered<br>n back-end |         |             |
|------------------------------------------------------------------------------|--------------------------------------------------|---------|-------------|
| This product(s) is Posseller                                                 |                                                  | Signia  |             |
| Shipping Review & Payments                                                   |                                                  |         | Preorder    |
| Payment Method                                                               | Order Summary                                    |         | option is   |
| Check / Money order                                                          | Cart Subtotal                                    | \$34.00 | exceptional |
| My billing and shipping address are the same                                 | Preorder Pee                                     | \$50.00 | liere       |
| preorder preceder                                                            | Shipping<br>Flot Rate - Pixed                    | \$3.00  |             |
| dhogeun<br>bheunagar, Oujanat 364002                                         | Order Total                                      | \$89.00 |             |
| India<br>9106262340                                                          | 1 Item in Cart                                   | ^       |             |
|                                                                              | Place Order                                      |         |             |
| C Purchase Order                                                             |                                                  |         |             |

Displays the checkout page while making payments. The Pre Order option is exceptional here.

## 7. Frontend View Order Page

| What's New Women ~ Men<br>My Account<br>My Orders<br>My Downloadable Products<br>My Wish List | <ul> <li>Gear &lt; Training &lt; Sale</li> <li>Order # 0000</li> <li>This product</li> </ul> | )00021 PENDIN<br>1(1) is Preseder | Product<br>will<br>highligh<br>frontend<br>view pag<br>the text<br>by the a<br>from ba | notice<br>be<br>ited on<br>d order<br>e as per<br>entered<br>admin<br>ck-end |               |
|-----------------------------------------------------------------------------------------------|----------------------------------------------------------------------------------------------|-----------------------------------|----------------------------------------------------------------------------------------|------------------------------------------------------------------------------|---------------|
| Address Book<br>Account Information<br>Stored Payment Methods                                 | November 2, 2022<br>Reorder                                                                  |                                   |                                                                                        |                                                                              | 🖨 Print Order |
| My Product Reviews<br>Newsletter Subscriptions                                                | Product Name                                                                                 | sicu                              | Price                                                                                  | Qty                                                                          | Subtotal      |
| Compare Products                                                                              | Joust Duffle Bag                                                                             | 24-MB01                           | \$34.00                                                                                | Ordered: 1                                                                   | \$34.00       |
| You have no items to compare.                                                                 |                                                                                              |                                   |                                                                                        | Subtotal                                                                     | \$34.00       |
| Recently Ordered                                                                              |                                                                                              |                                   | 9                                                                                      | ipping & Handling                                                            | \$5.00        |
| □ joust Duffle Bag                                                                            |                                                                                              |                                   |                                                                                        | Prearder Fee                                                                 | \$50.00       |
| Add to Cart View All                                                                          |                                                                                              |                                   |                                                                                        | Grand Total                                                                  | \$89.00       |

Showcases the order notice notification when the customers order pre-order products at the backend.

| #00000021        | Product notice will be highlighted on |                                    |                  |           | Q 🧀     | L teal • |         |                |
|------------------|---------------------------------------|------------------------------------|------------------|-----------|---------|----------|---------|----------------|
|                  | entered by the a                      | entered by the admin from back-end |                  | Held      | Invoice | Ship     | Reorder | ter.           |
| DRCER VIEW       | This p                                | electici in Proseller              |                  |           |         |          |         |                |
| Information      | Order & Account Information           |                                    |                  |           |         |          |         |                |
| invoices         | Order # 000000021 (The order cor      | firmation email is not sent)       | Account Informat | ion secon | lanner  |          |         |                |
| Credit Memory    | Order Date                            | New 2, 2833, 11:29:36 PM           | Outomer Name     |           |         |          | pres    | erder preorder |
|                  | Deber Batus                           | Pending                            | Imal             |           |         |          | presid  | eggeation      |
| Unpresents.      | Purchased From                        | Main Website<br>Main Website Store | Outomer Group    |           |         |          |         | General        |
| Comments History |                                       | Default 30re vew                   |                  |           |         |          |         |                |
|                  | Placed Prancip                        | 192.168.0.1                        |                  |           |         |          |         |                |

Address Information

Showcases the product notice on the admin order view page as per the text entered by the admin from the backend.